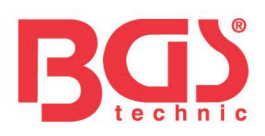

# Art. 63404

# **KFZ-Sensorsignal-Simulator**

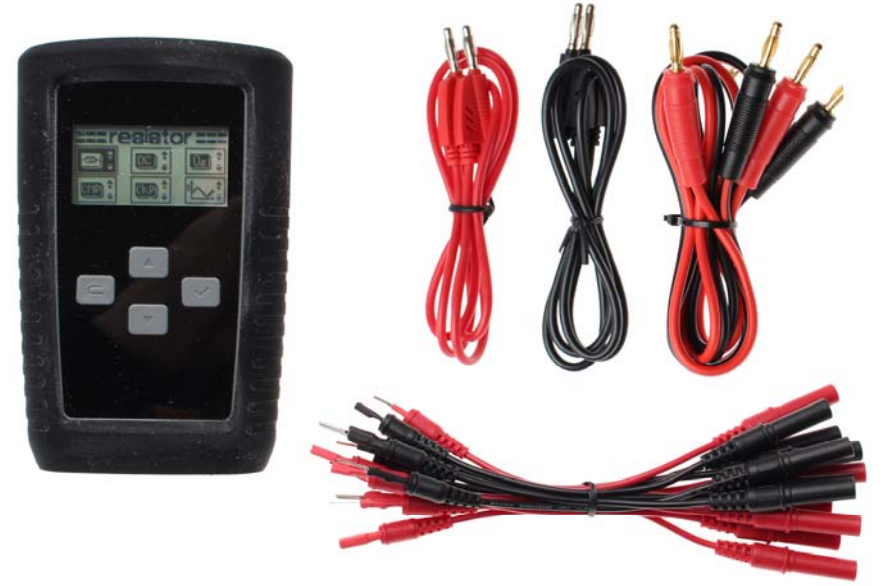

### **ALLGEMEINE INFORMATION**

Dieses Werkzeug dient der Simulation von KFZ-Sensor-Signalen. Durch die verschiedenen Ausgangssignale können schwer diagnostizierbare Fehler schnell und einfach lokalisiert werden. Mögliche Ausgangssignale sind Gleich-, Sinus-, Rechteck-, Kurbelwellen-, Nockenwellen- und Lamdasonden-Spannungssignal sowie variabler Widerstand.

| TASTEN / WENU                                      |               |                                                             |       |
|----------------------------------------------------|---------------|-------------------------------------------------------------|-------|
| Pfeiltaste zum<br>Anwählen<br>Ändern<br>Erhöhen    | $\triangle$ . | OK-Taste zum<br>Bestätigen                                  | ~     |
| Pfeiltaste zum<br>Anwählen<br>Ändern<br>Verringern | . 4           | Zurück-Taste zum<br>Verlassen<br>Einschalten<br>Ausschalten | C     |
| Widerstand                                         |               | Gleichspannung                                              |       |
| Lambdasonden-<br>signal                            |               | Nockenwellen-<br>sensorsignal                               |       |
| Kurbelwellen-<br>sensorsignal                      |               | Sinussignal                                                 | 5 × + |
| Rechtecksignal                                     | <u>‡ ساء</u>  |                                                             |       |

### TASTEN / MENÜ

### BGS technic KG Bandwirkerstr. 3 42929 Wermelskirchen

Tel.: 02196 720480 Fax.: 02196 7204820 mail@bgs-technic.de

# www.bgstechnic.com

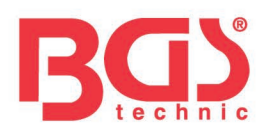

### WICHTIGE SICHERHEITSHINWEISE

- Verwenden sie den Signalsimulator niemals an Leitungen / Stecker, die unter Spannung stehen. Nichtbeachtung kann zu Beschädigung des Signalsimulators führen.
- Der Signalsimulator ist ausschließlich für den KFZ-Bereich bestimmt. Verwenden Sie das Gerät • niemals an der Hausverkabelung / Steckdose oder in einem anderen nicht aufgeführten Bereich. Nichtbeachtung kann zu Beschädigung des Signalsimulators und /oder zu schweren Verletzungen führen.

### BEDIENUNG

- 1. An-/Aus-/Zurück-Taste für ca. 2 Sekunden drücken
- 2. Das Display zeigt die möglichen Bereiche an
- 3. Mit den Pfeiltasten rauf oder runten den gewünschten Bereich anwählen

### Widerstand

- 1. Mit den Pfeiltasten den Widerstandsbereich anwählen und mit der OK-Taste bestätigen.
- 2. Durch erneutes drücken der OK-Taste blinkt die erste Stelle links und der gewünschte Wert kann mit den Pfeil-Tasten auswählt werden.
- 3. Der eingestellte Wert kann nun mit der OK-Taste bestätigt werden und ein Einstellen der nächsten Stelle kann erfolgen.
- 4. Alle anderen Stellen wie oben beschrieben einstellen und mit OK-Taste bestätigen.
- 5. Widerstandsbereich ist eingestellt wenn alle Stellen mit OK-Taste bestätigt wurden und keine der 5 Stellen mehr blinkt.
- 6. Mit der Zurück-Taste wird der Bereich verlassen und das Gerät kehrt in das Hauptmenü zurück

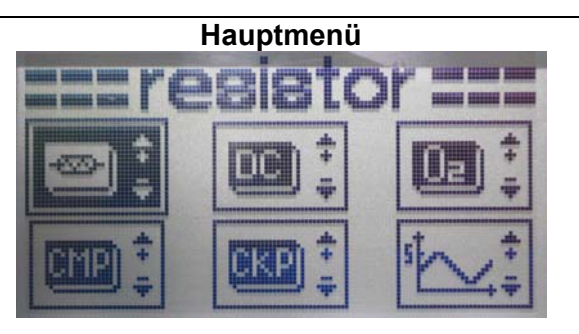

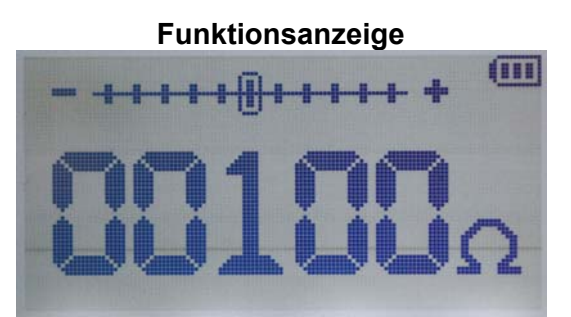

Widerstandsbereich: 100 Ohm bis 20 KOhm

### Gleichspannungssignal 1. Mit den Pfeiltasten den Spannungsbereich anwählen und mit der OK-Taste bestätigen. 2. Die gewünschte Spannung wird durch betätigen Pfeil-Taste verändert. Taste erhöht Spannung um 0,1 Volt Funktionsanzeige verringert Spannung um 0,1 Volt Taste 3. Mit der Zurück-Taste wird der Spannungsbereich verlassen und das Gerät kehrt ins Hauptmenü zurück.

Hauptmenü

Spannungsbereich: 0,1 bis 5,0 Volt

**BGS technic KG** Bandwirkerstr. 3 42929 Wermelskirchen Tel.: 02196 720480 Fax.: 02196 7204820 mail@bgs-technic.de

# www.bgstechnic.com

1111

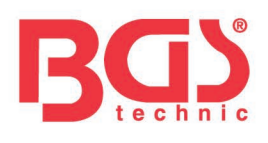

| Lambdasondensignal                                                                                                    | Hauptmenü                                                                                                    |  |  |
|----------------------------------------------------------------------------------------------------|----------------------------------------------------------------------------------------------------|--|--|
| <ol> <li>Mit den Pfeiltasten das Lambdasondensignal<br/>anwählen und mit der OK-Taste bestätigen.</li> <li>Die gewünschte Funktion wird durch betätigen<br/>Pfeil-Taste erreicht.</li> </ol>     | Image: State   Image: State   Image: State |  |  |
|                                                                                                    | Funktionsanzeige                                                                                                    |  |  |
| Signal intakte Lambdasonde<br>Simuliert das Signal einer einer intakten<br>Lambdasonde. Das Signal wechselt ständig<br>zwischen mager und fett.                                                  |                                                                                                    |  |  |
|                                                                                                    | at(L)                                                                                                    |  |  |
| Signal Fettes Gemisch<br>Simuliert das Signal für fettes Gemisch                                                                                                    |                                                                                                    |  |  |
| Signal Mageres Gemisch                                                                                                    | 10 K 021 021 0021                                                                                                    |  |  |
| <ul> <li>Simuliert das Signal für mageres Gemisch</li> <li>3. Mit der Zurück-Taste wird der Bereich für<br/>Lambdasondensignal verlassen und das Gerät<br/>kehrt ins Hauptmenü zurück</li> </ul> |                                                                                                    |  |  |

### BGS technic KG Bandwirkerstr. 3 42929 Wermelskirchen

Tel.: 02196 720480 Fax.: 02196 7204820 mail@bgs-technic.de

# www.bgstechnic.com

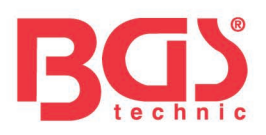

### Nockenwellen-Sensorsignal

- 1. Mit den Pfeiltasten das Nockenwellen-Sensorsignal anwählen und mit der OK-Taste bestätigen.
- 2. Bei dieser Funktion ist keine weitere Einstellung möglich.
- 3. Mit der Zurück-Taste wird der Bereich für Nockenwellen-Sensorsignal verlassen und das Gerät kehrt ins Hauptmenü zurück.

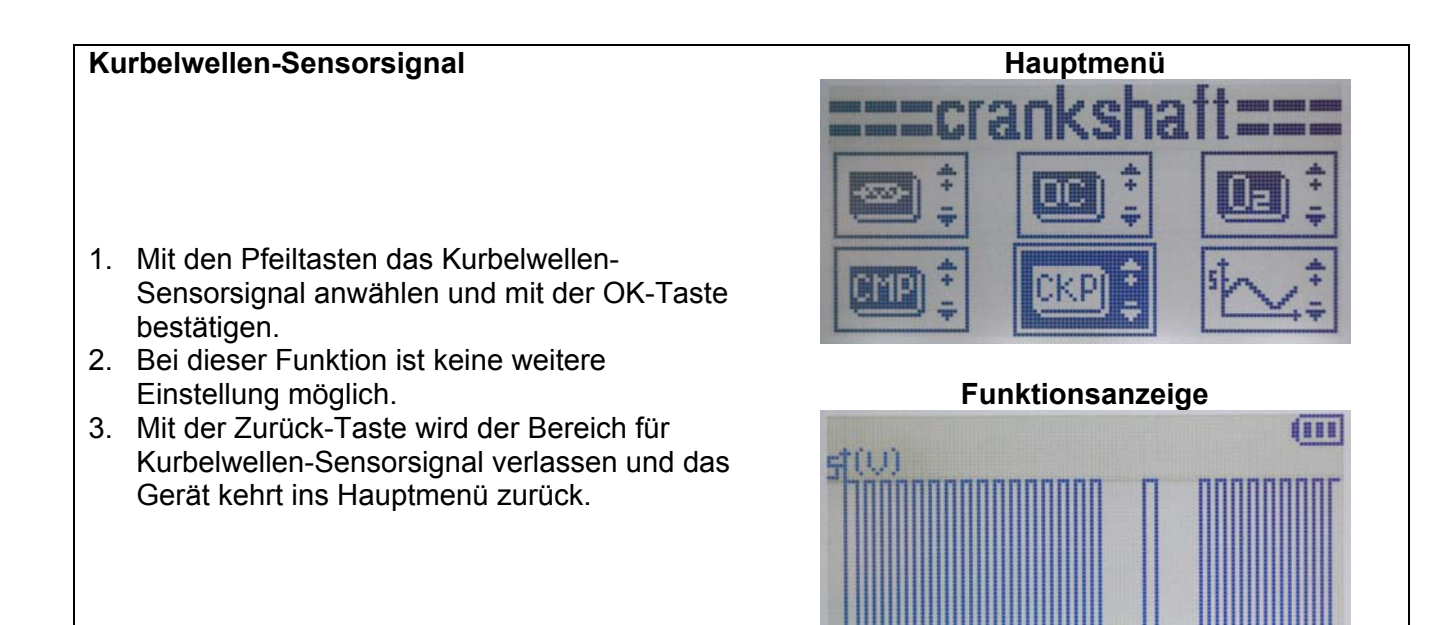

Hauptmenü

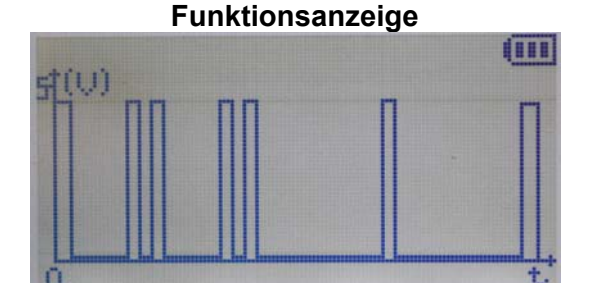

### BGS technic KG Bandwirkerstr. 3 42929 Wermelskirchen

### Tel.: 02196 720480 Fax.: 02196 7204820 mail@bgs-technic.de

# www.bgstechnic.com

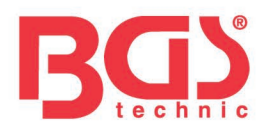

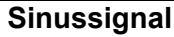

- 1. Mit den Pfeiltasten den Bereich für Sinusspannung anwählen und mit der OK-Taste bestätigen.
- 2. Die gewünschte Frequenz wird durch betätigen Pfeil-Taste eingestellt.

Taste

erhöht Frequenz

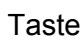

verringert Frequenz

- 3. Durch erneutes drücken der OK-Taste blinkt die erste Stelle links und der gewünschte Wert kann mit den Pfeil-Tasten auch direkt ausgewählt werden.
- 4. Der eingestellte Wert kann nun mit der OK-Taste bestätigt werden und ein Einstellen der nächsten Stelle kann erfolgen.
- 7. Alle anderen Stellen wie oben beschrieben einstellen und mit OK-Taste bestätigen.
- 5. Der Bereich für Sinusspannung ist eingestellt wenn alle Stellen mit OK-Taste bestätigt wurden und keine der 3 Stellen mehr blinkt.
- 6. Mit der Zurück-Taste wird der Bereich verlassen und das Gerät kehrt in das Hauptmenü zurück.

### Rechtecksignal

- 1. Mit den Pfeiltasten den Bereich für Rechteckspannung anwählen und mit der OK-Taste bestätigen.
- 2. Die gewünschte Frequenz wird durch betätigen Pfeil-Taste eingestellt.

erhöht Frequenz Taste 4

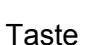

verringert Frequenz

- 3. Durch erneutes drücken der OK-Taste blinkt die erste Stelle links und der gewünschte Wert kann mit den Pfeil-Tasten auch direkt ausgewählt werden.
- 4. Der eingestellte Wert kann nun mit der OK-Taste bestätigt werden und ein Einstellen der nächsten Stelle kann erfolgen.
- 5. Alle anderen Stellen wie oben beschrieben einstellen und mit OK-Taste bestätigen.
- 6. Der Bereich für Sinusspannung ist eingestellt wenn alle Stellen mit OK-Taste bestätigt wurden und keine der 4 Stellen mehr blinkt.
- 7. Mit der Zurück-Taste wird der Bereich verlassen und das Gerät kehrt in das Hauptmenü zurück.

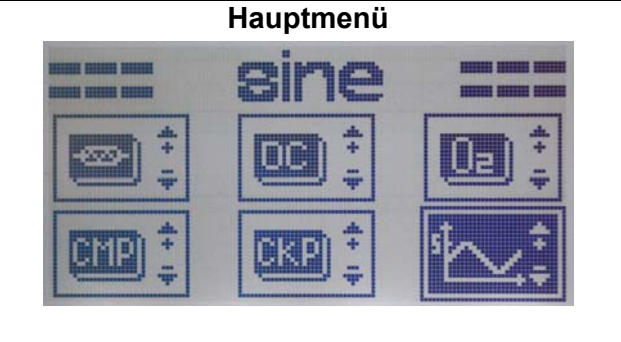

### Funktionsanzeige

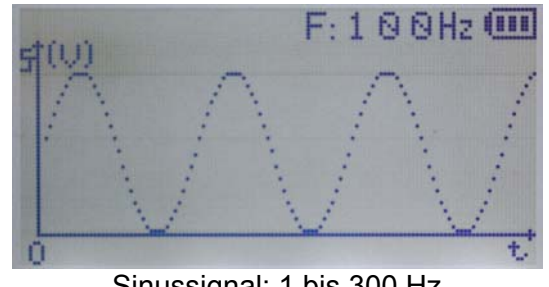

Sinussignal: 1 bis 300 Hz

Hauptmenü

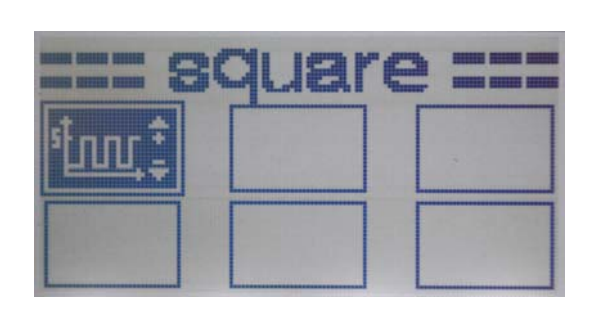

### Funktionsanzeige

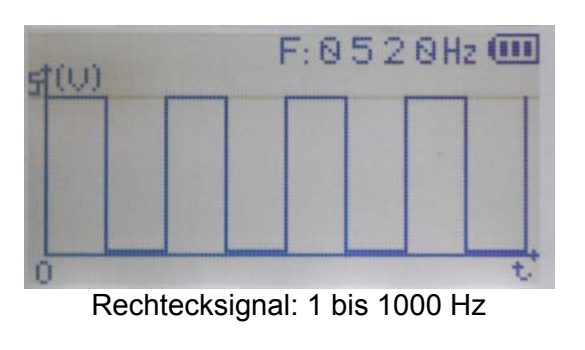

### BGS technic KG Bandwirkerstr. 3 42929 Wermelskirchen

Tel.: 02196 720480 Fax.: 02196 7204820 mail@bgs-technic.de

# www.bgstechnic.com

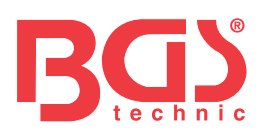

# BGS 63404

# **Automotive Sensor Signal Simulator**

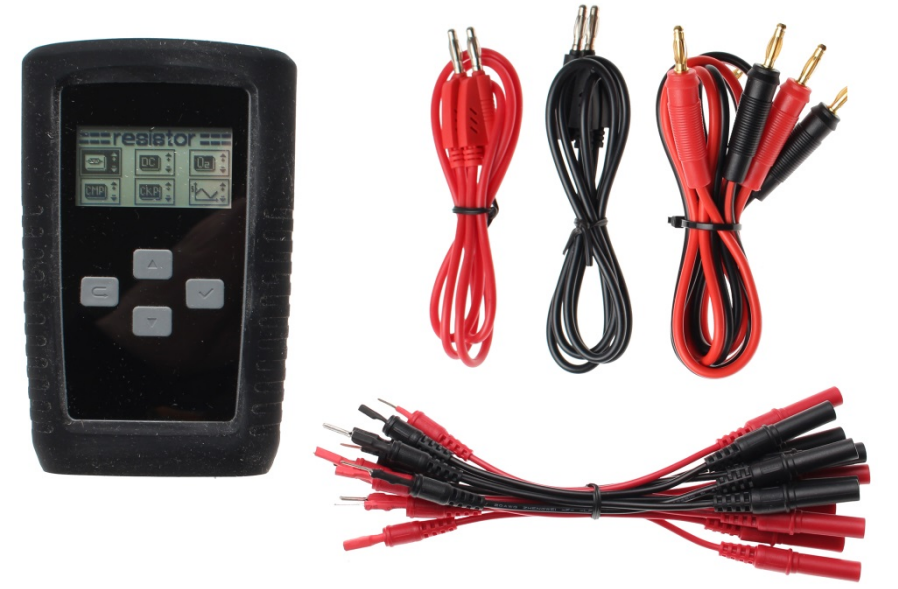

### **GENERAL INFORMATION**

This tool has been designed for the simulation of automobile sensor signals. The various output signals help track down quickly and easily all those faults that are difficult to detect. Possible output signals are direct, sine, square, crankshaft, camshaft and lambda sensor voltage as well as variable resistor signals.

| Arrow key<br>to select, change<br>increase | $\triangle$ . | OK key to confirm                            | $\checkmark$ |
|--------------------------------------------|---------------|----------------------------------------------|--------------|
| Arrow key<br>to select, change,<br>reduce  | . 🛆           | Return key to exit,<br>switch on, switch off |              |
| Resistor                                   | *             | DC Voltage                                   |              |
| Lambda sensor<br>signal                    |               | Camshaft sensor<br>signal                    |              |
| Crankshaft sensor<br>signal                |               | Sine signal                                  |              |
| Square signal                              | <u>‡,nn</u> t |                                              |              |

### KEYS / MENU

### BGS technic KG Bandwirkerstr. 3 D-42929 Wermelskirchen

Tel.: 02196 720480 Fax.: 02196 7204820 mail@bgs-technic.de

### www.bgstechnic.com

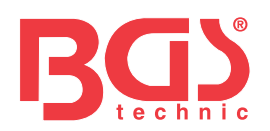

### **IMPORTANT SAFETY**

- Never use the signal simulator on cables / connectors, which are under voltage. Failure to comply can result in damage to the signal simulator.
- The signal simulator is only suitable for the automotive sector. Use the device never at the house wiring / socket or in any other area that are not listed. Failure to observe may damage the signal simulator and / or can lead serious injury.

### OPERATION

- 1. Press on/off/return key for approx. 2 seconds
- 2. The display will show the available sections
- 3. Use the arrow keys to move up or down to select the desired section

### **Resistor range**

- 1. Use the arrow keys to select resistor range and confirm with the OK key.
- 2. When you press the OK key a second time the first digit to the left will start flashing and the desired value can be selected with the arrow key.
- 3. The set value can now be confirmed with the OK key so that you can proceed to setting the next digit.
- 4. Set all other digits as described above and confirm with the OK key.
- 5. The resistor range is adjusted once all digits are confirmed with the OK key and all 5 digits have stopped flashing.
- 6. Leave the section with the return key, and the device will switch back to the main menu.

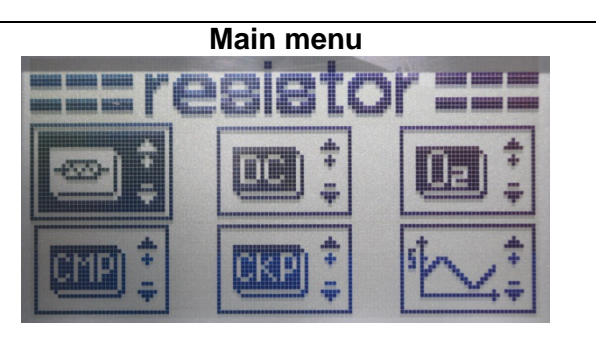

# Function display

Resistor range: 100 Ohm to 20 KOhm

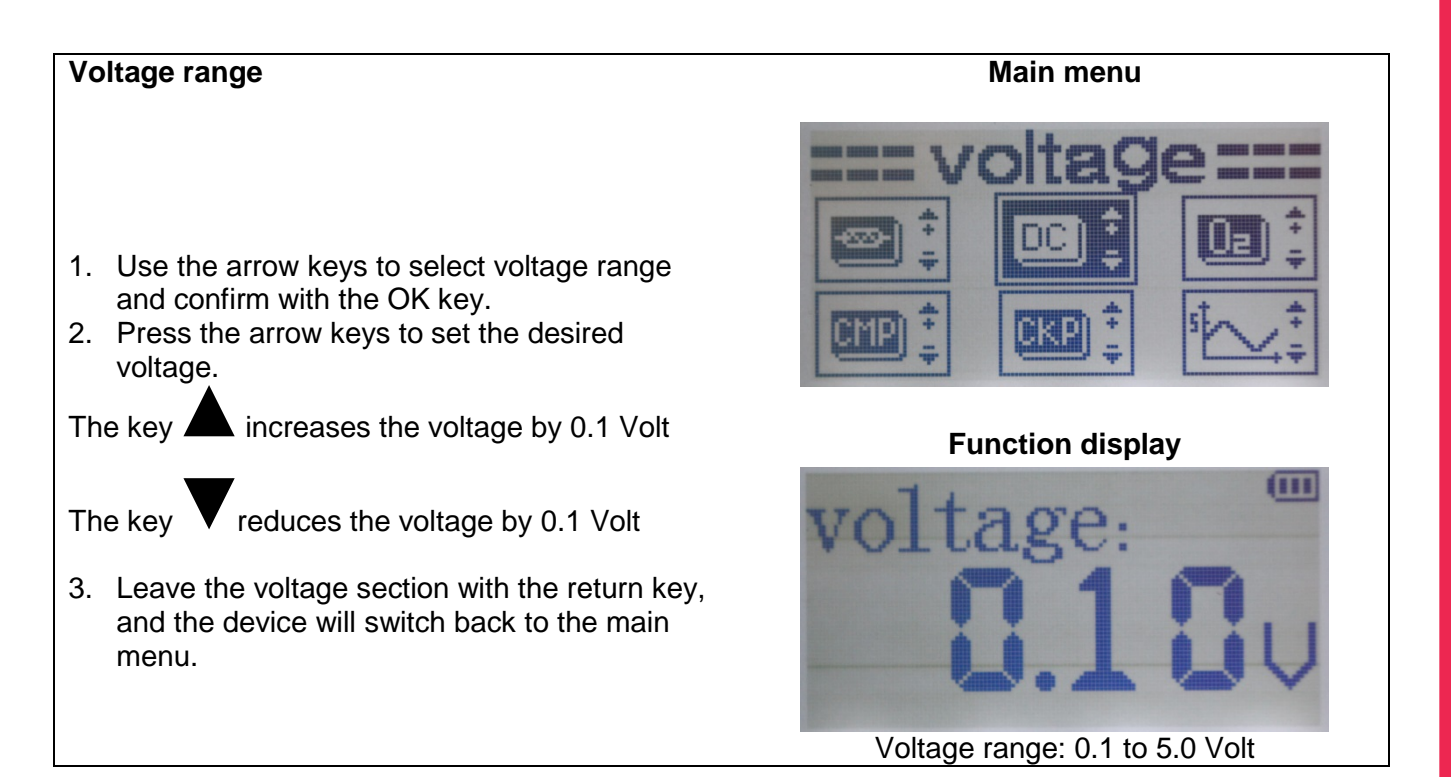

BGS technic KG Bandwirkerstr. 3 D-42929 Wermelskirchen

Tel.: 02196 720480 Fax.: 02196 7204820 mail@bgs-technic.de

# www.bgstechnic.com

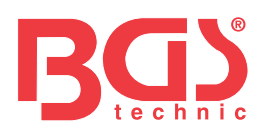

| Lambda sensor signal                                                                                                    | Main menu                                                                                                    |
|----------------------------------------------------------------------------------------------------|----------------------------------------------------------------------------------------------------|
| <ol> <li>Use the arrow keys to select lambda sensor<br/>signal and confirm with the OK key.</li> <li>Use the arrow key to switch between the<br/>desired functions.</li> </ol>    | Image: Contraction   Image: Contraction   Image: |
|                                                                                                    | Function display                                                                                                    |
| Signal properly working lambda sensor<br>simulates the signal of a properly working lambda<br>sensor. The signal changes continuously between<br>lean and rich.                   |                                                                                                    |
|                                                                                                    | ±0.0 K⊠021⊡02↓ @                                                                                                    |
| <b>Rich mixture signal</b> simulates the signal for a rich mixture                                                                                                    |                                                                                                    |
| Lean mixture signal                                                                                                    | ±0.0 K □021 2021 0021                                                                                                    |
| <ul><li>simulates the signal for a lean mixture</li><li>3. Leave the lambda sensor signal section with the return key, and the device will switch back to the main menu</li></ul> |                                                                                                    |

### BGS technic KG Bandwirkerstr. 3 D-42929 Wermelskirchen

Tel.: 02196 720480 Fax.: 02196 7204820 mail@bgs-technic.de

# www.bgstechnic.com

 $\ensuremath{\mathbb{C}}$  BGS technic KG, Copying and further use not allowed

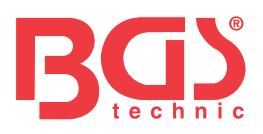

### Camshaft sensor signal

- 1. Use the arrow keys to select camshaft sensor signal and confirm with the OK key.
- 2. This function does not allow any further settings.
- 3. Leave the camshaft sensor signal section with the return key, and the device will switch back to the main menu.

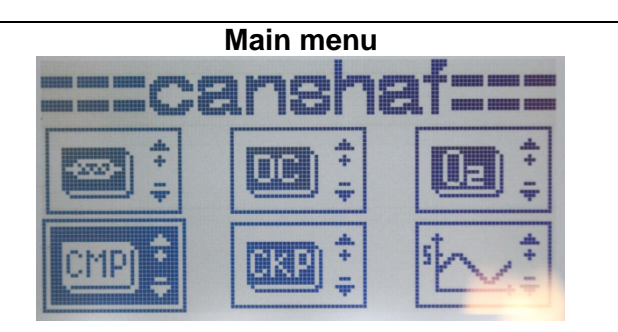

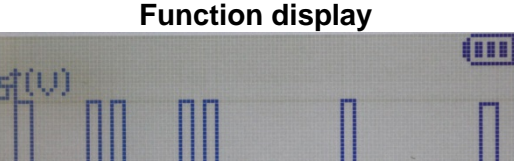

Crankshaft sensor signal
Main menu
Use the arrow keys to select crankshaft sensor signal and confirm with the OK key.
This function does not allow any further settings.
Leave the crankshaft sensor signal section with the return key, and the device will switch back to the main menu.

### BGS technic KG Bandwirkerstr. 3 D-42929 Wermelskirchen

### Tel.: 02196 720480 Fax.: 02196 7204820 mail@bgs-technic.de

# www.bgstechnic.com

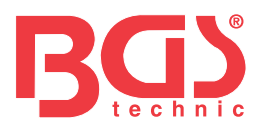

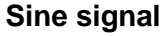

- 1. Use the arrow keys to select the sine voltage section and confirm with the OK key.
- 2. Press the arrow key to set the desired frequency.

Key A

increases the frequency

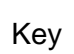

reduces the frequency

- 3. When you press the OK key a second time the first digit to the left will start flashing and the desired value can be selected directly with the arrow key.
- 4. The set value can now be confirmed with the OK key so that you can proceed to setting the next digit.
- 7. Set all other digits as described above and confirm with the OK key.
- 5. The sine voltage range is adjusted once all digits are confirmed with the OK key and all 3 digits have stopped flashing.
- 6. Leave the section with the return key, and the device will switch back to the main menu.

### Square signal

- 1. Use the arrow keys to select the square voltage section and confirm with the OK key.
- 2. Press the arrow key to set the desired frequency.

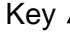

increases the frequency

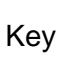

reduces the frequency

- 3. When you press the OK key a second time the first digit to the left will start flashing and the desired value can be selected directly with the arrow key.
- 4. The set value can now be confirmed with the OK key so that you can proceed to setting the next diait.
- 5. Set all other digits as described above and confirm with the OK key.
- 6. The frequency range is adjusted once all digits are confirmed with the OK key and all 4 digits have stopped flashing.
- 7. Leave the section with the return key, and the device will switch back to the main menu

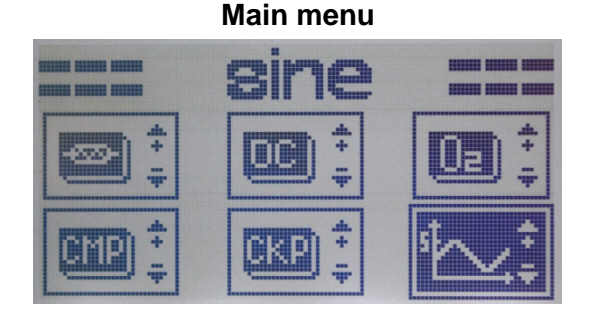

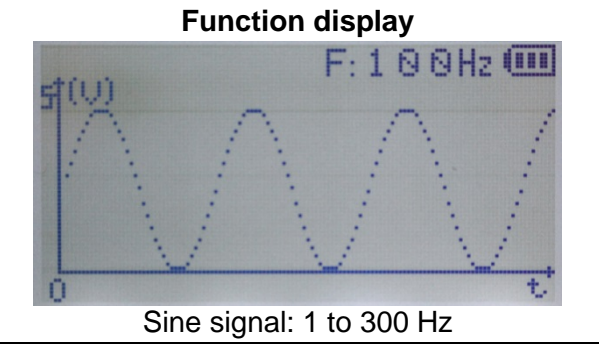

### Main menu

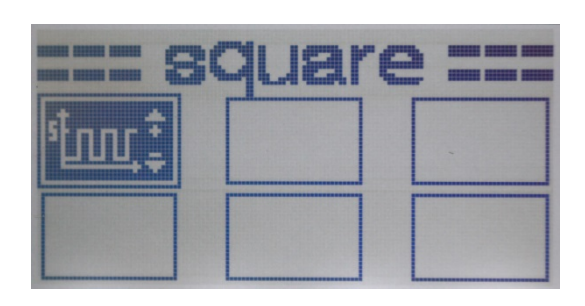

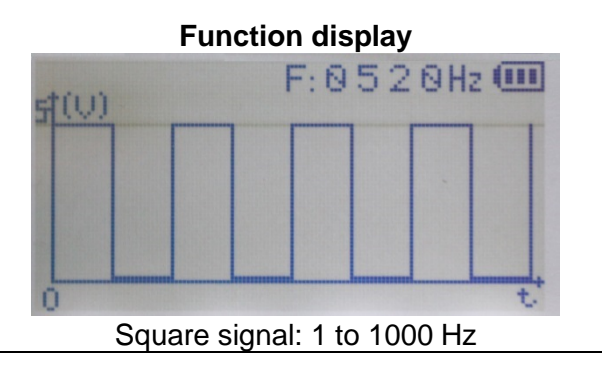

BGS technic KG Bandwirkerstr. 3 D-42929 Wermelskirchen Tel.: 02196 720480 Fax.: 02196 7204820 mail@bgs-technic.de

# www.bgstechnic.com

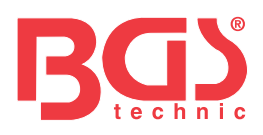

# BGS 63404

# Simulateur de capteur automobile

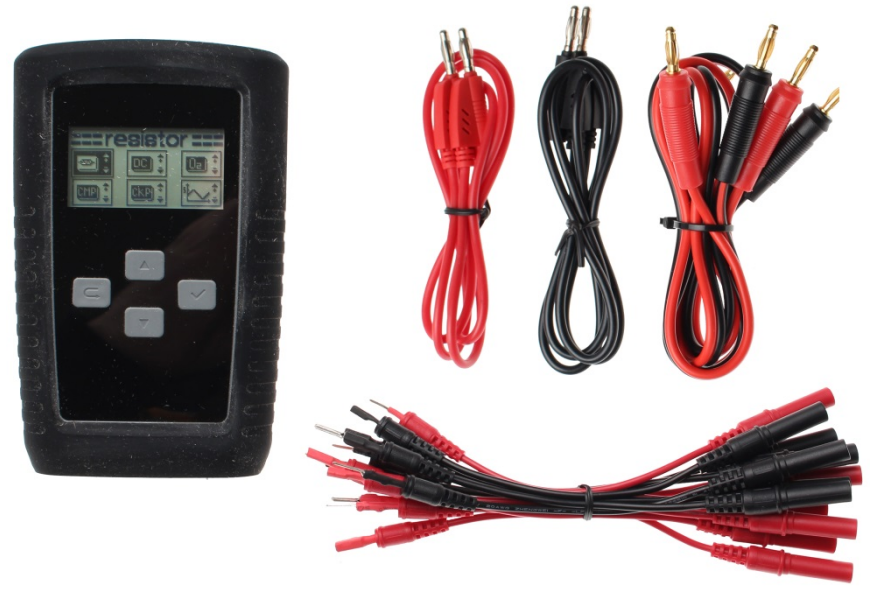

### **INFORMATIONS GÉNÉRALES**

Cet outil permet de simuler les signaux des capteurs du véhicule. Les différents signaux de sortie permettent de localiser rapidement et facilement les défauts difficiles à diagnostiquer. Les signaux de sortie possibles sont des signaux de courant continu, d'onde sinusoïdale, d'onde rectangulaire, de capteurs de vilebrequin, d'arbre à cames et de sonde lambda ainsi que de résistances variables.

| IOUCHE/MENU                                                  |                 |                                                      |              |
|--------------------------------------------------------------|-----------------|------------------------------------------------------|--------------|
| Touche fléchée pour<br>sélectionner<br>modifier<br>augmenter | $\triangle$ .   | Touche OK pour<br>confirmer                          | $\checkmark$ |
| Touche fléchée pour<br>sélectionner<br>modifier<br>diminuer  | . 4             | Touche retour pour<br>quitter<br>allumer<br>éteindre |              |
| Résistance                                                   | <b>*</b>        | Tension continue                                     | DC) ‡        |
| Signal de<br>sonde lambda                                    |                 | Signal de capteur<br>d'arbre à cames                 |              |
| Signal de capteur de vilebrequin                             |                 | Signal sinusoïdal                                    | 5 × +        |
| Signal d'onde<br>rectangulaire                               | \$ <u>100</u> 1 |                                                      |              |

### BGS technic KG Bandwirkerstr. 3 D-42929 Wermelskirchen

Tel.: 02196 720480 Fax.: 02196 7204820 mail@bgs-technic.de

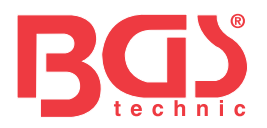

### **CONSIGNES DE SÉCURITÉ IMPORTANTES**

- N'utilisez jamais le simulateur de signal sur des câbles/connecteurs sous tension. Ne pas respecter cette consigne peut endommager le simulateur de signaux.
- Le simulateur de signaux est destiné exclusivement au secteur automobile. N'utilisez jamais l'appareil sur le câblage domestique/prises de courant ou dans tout autre endroit non indiqué. Ne pas respecter cette consigne peut endommager le simulateur de signal et/ou de provoquer de graves blessures.

### UTILISATION

- 1. Appuyez sur la touche marche/arrêt/retour pendant environ 2 secondes
- 2. L'écran affiche les plages possibles
- 3. Utilisez les touches fléchées haut/bas pour sélectionner la plage souhaitée

### Résistance

- Sélectionnez la plage de résistance avec les touches fléchées et confirmez avec la touche OK.
- 2. En appuyant à nouveau sur la touche OK, le premier chiffre de gauche clignote et la valeur souhaitée peut être sélectionnée avec les touches fléchées.
- 3. La valeur réglée peut maintenant être confirmée avec la touche OK et le réglage du chiffre suivant peut être effectué.
- 4. Réglez tous les autres chiffres comme décrit ci-dessus et confirmez avec OK.
- 5. La plage de résistance est réglée lorsque tous les chiffres ont été confirmés avec OK et qu'aucun des 5 chiffres ne clignote.
- 6. Appuyez sur la touche Retour pour quitter le sous-menu et revenir au menu principal

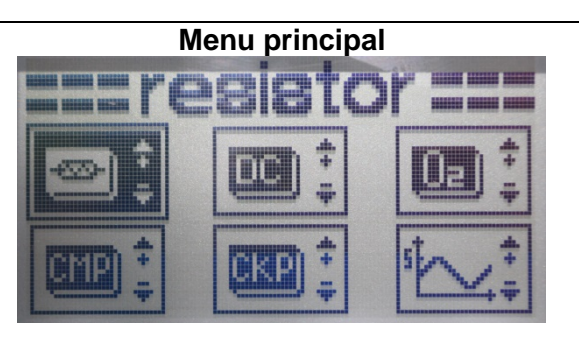

# Affichage des fonctions

Plage de résistance : 100 Ohm à 20 kOhm

### Signal de tension continue

- Sélectionnez la plage de tension avec les touches fléchées et confirmez avec la touche OK.
- 2. La tension souhaitée peut être modifiée en appuyant sur les touches fléchées.

La touche A augmente la tension de 0,1 Volts

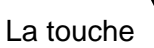

V diminue la tension de 0,1 Volts

3. Appuyez sur la touche Retour pour quitter le sous-menu des tensions et revenir au menu principal

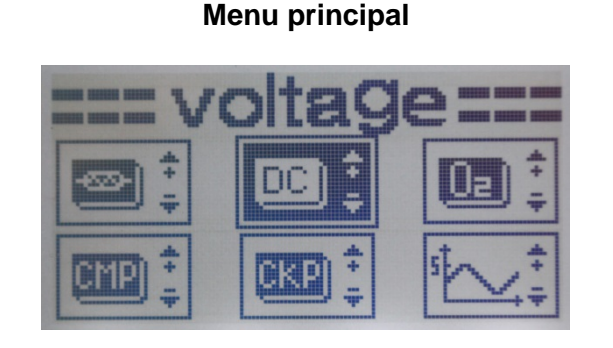

### Affichage des fonctions

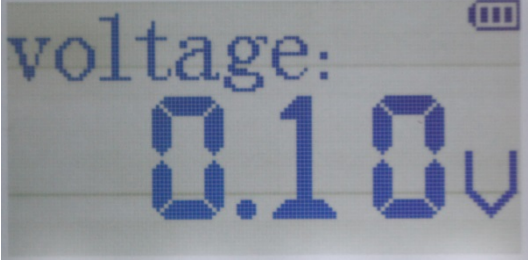

Plage de tension : 0,1 à 5,0 Volts

### BGS technic KG Bandwirkerstr. 3 D-42929 Wermelskirchen

Tel.: 02196 720480 Fax.: 02196 7204820 mail@bgs-technic.de

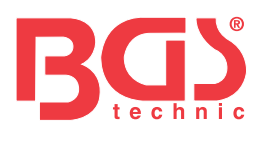

| Signal de sonde lambda                                                                                                    | Menu principal                       |
|----------------------------------------------------------------------------------------------------|--------------------------------------|
| <ol> <li>Sélectionnez le signal de sonde lambda avec<br/>les touches fléchées et confirmez avec la<br/>touche OK.</li> <li>La fonction souhaitée peut être atteinte en<br/>appuyant sur les touches fléchées.</li> </ol> | •••••••••••••••••••••••••••••••••••• |
|                                                                                                    | Affichage des fonctions              |
| Signal de Sonde lambda intacte<br>Simule le signal d'une sonde lambda intacte. Le<br>signal change constamment entre maigre et gras.                                                                                     |                                      |
|                                                                                                    | top □0 K 1021 □024 💷                 |
| Signal de mélange riche<br>Simule le signal d'un mélange riche                                                                                                    |                                      |
| Signal de mélange pauvre                                                                                                    | d(u) □0 K □02t 2021 @                |
| <ul><li>Simule le signal d'un mélange pauvre</li><li>3. Appuyez sur la touche Retour pour quitter le sous-menu de signaux de sonde lambda et</li></ul>                                                                   |                                      |
| revenir au menu principal                                                                                                    | · · · ·                              |

BGS technic KG Bandwirkerstr. 3 D-42929 Wermelskirchen Tel.: 02196 720480 Fax.: 02196 7204820 mail@bgs-technic.de

# www.bgstechnic.com

Mode d'emploi

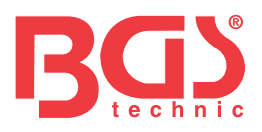

### Signal de capteur d'arbre à cames

- 1. Sélectionnez le signal de capteur d'arbre à cames avec les touches fléchées et confirmez avec la touche OK.
- 2. Aucun autre réglage n'est possible avec cette fonction.
- 3. Appuyez sur la touche Retour pour quitter le sous-menu de signaux de capteur d'arbre à cames et revenir au menu principal

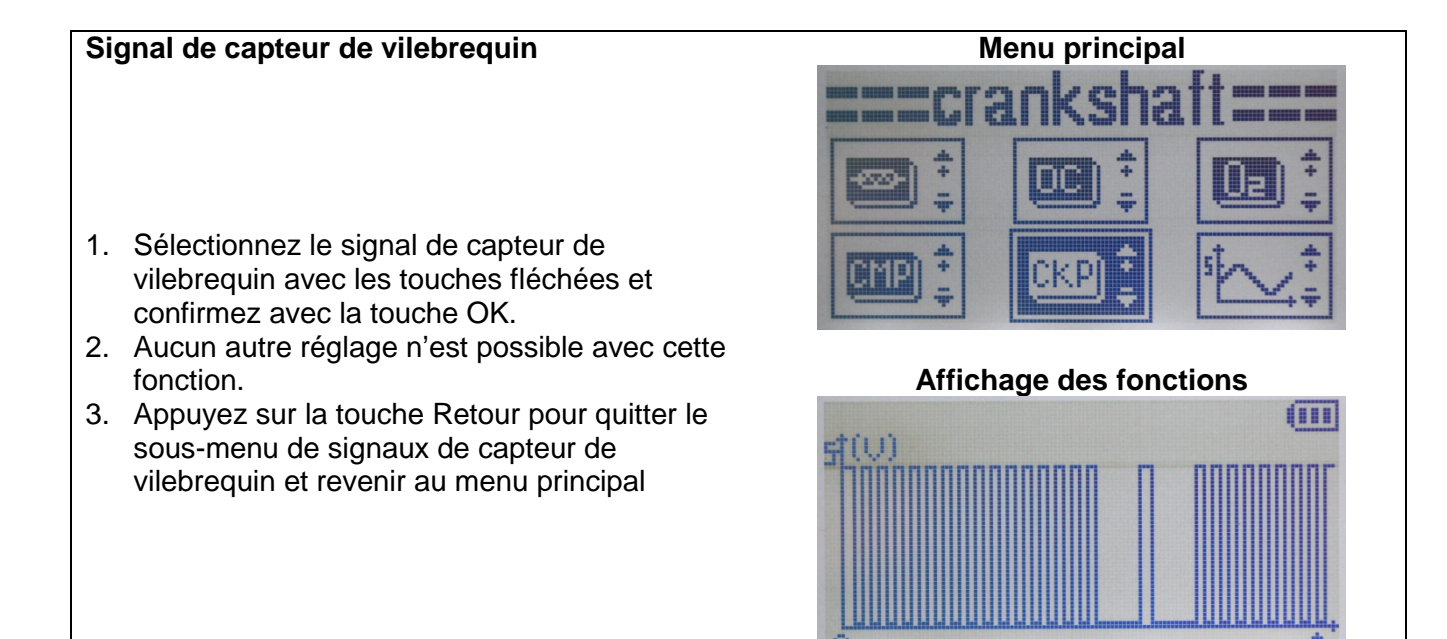

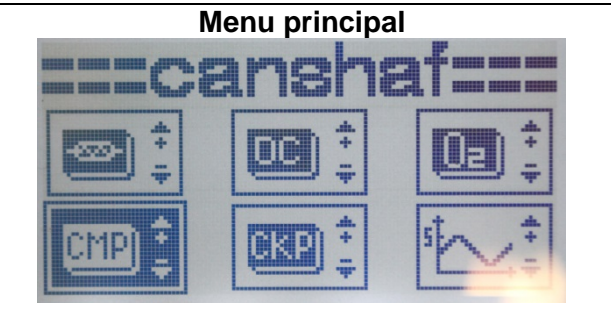

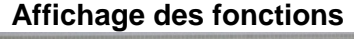

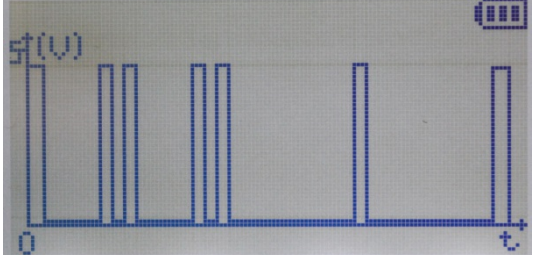

### BGS technic KG Bandwirkerstr. 3 D-42929 Wermelskirchen

Tel.: 02196 720480 Fax.: 02196 7204820 mail@bgs-technic.de

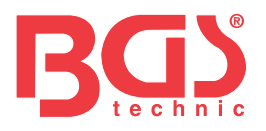

### Signal sinusoïdal

- 1. Sélectionnez la plage du signal sinusoïdal avec les touches fléchées et confirmez avec la touche OK.
- 2. La fréquence souhaitée peut être modifiée en appuyant sur les touches fléchées.

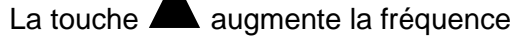

La touche

diminue la fréquence

- 3. En appuyant à nouveau sur la touche OK, le premier chiffre de gauche clignote et la valeur souhaitée peut être sélectionnée avec les touches fléchées.
- 4. La valeur réglée peut maintenant être confirmée avec la touche OK et le réglage du chiffre suivant peut être effectué.
- 7. Réglez tous les autres chiffres comme décrit ci-dessus et confirmez avec OK.
- 5. La plage de la tension sinusoïdale est réglée lorsque tous les chiffres ont été confirmés avec OK et qu'aucun des 3 chiffres ne clignote.
- 6. Appuyez sur la touche Retour pour quitter le sous-menu et revenir au menu principal.

### Signal d'onde rectangulaire

- 1. Sélectionnez la plage du signal d'onde rectangulaire avec les touches fléchées et confirmez avec la touche OK.
- 2. La fréquence souhaitée peut être modifiée en appuyant sur les touches fléchées.

La touche

augmente la fréquence

La touche

diminue la fréquence

- 3. En appuyant à nouveau sur la touche OK, le premier chiffre de gauche clignote et la valeur souhaitée peut être sélectionnée avec les touches fléchées.
- 4. La valeur réglée peut maintenant être confirmée avec la touche OK et le réglage du chiffre suivant peut être effectué.
- 5. Réglez tous les autres chiffres comme décrit ci-dessus et confirmez avec OK.
- 6. La plage de la tension sinusoïdale est réglée lorsque tous les chiffres ont été confirmés avec OK et qu'aucun des 4 chiffres ne clignote.
- 7. Appuyez sur la touche Retour pour quitter le sous-menu et revenir au menu principal.

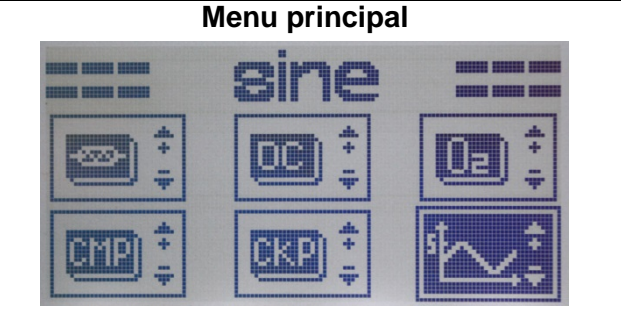

### Affichage des fonctions

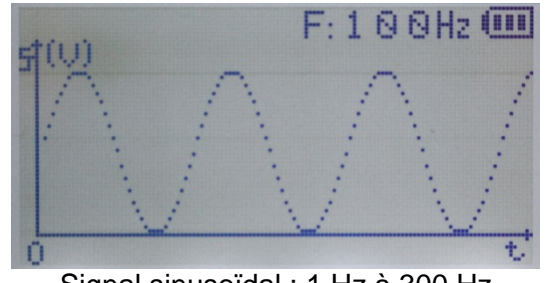

Signal sinusoïdal : 1 Hz à 300 Hz

Menu principal

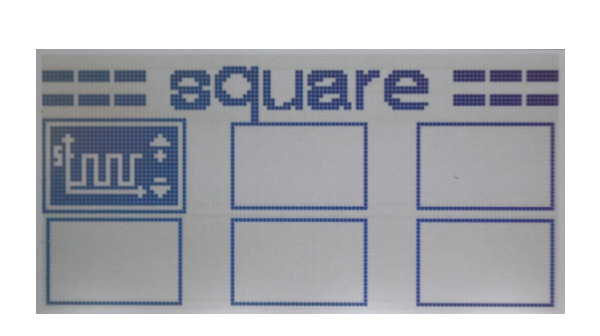

### Affichage des fonctions

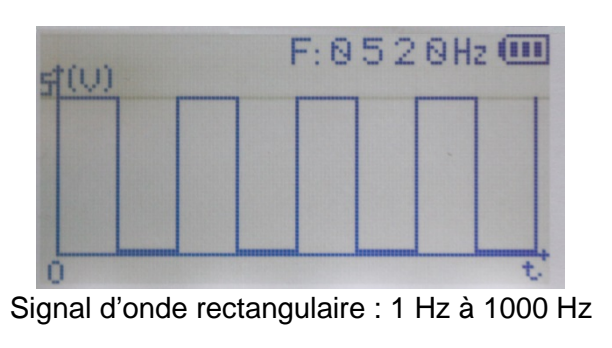

### BGS technic KG Bandwirkerstr. 3 D-42929 Wermelskirchen

Tel.: 02196 720480 Fax.: 02196 7204820 mail@bgs-technic.de

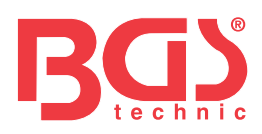

# **BGS 63404**

Simulador señales de sensores de automoción

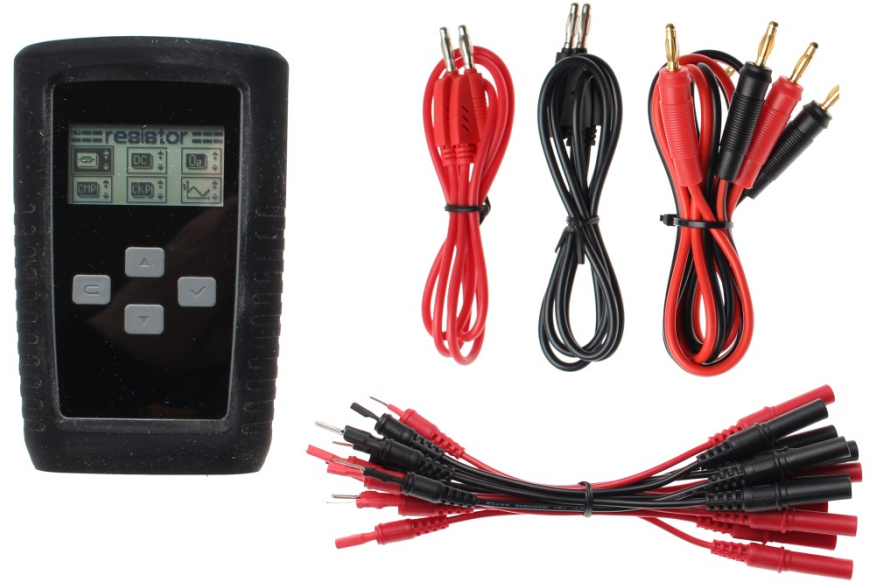

### **INFORMACIÓN GENERAL**

Esta herramienta sirve para simular las señales de los sensores de automoción. A través de las diferentes señales de salida se pueden localizar errores difíciles de diagnosticar de forma rápida y sencilla. Las posibles señales de salida son señales DC, sinusoidales, de ondas cuadradas, de cigüeñal, de árbol de levas y de voltaje de sonda lambda, así como resistencias variables.

|     |     |      | ,    |
|-----|-----|------|------|
| TEA |     | / .  |      |
|     |     | / 11 |      |
|     | LAG | / ľ  | VU.  |
|     |     | • •  | <br> |

| Tecla de flecha para<br>Seleccionar<br>Modificar<br>Subir   | $\triangle$ . | Tecla OK para<br>Confirmar                          | $\checkmark$ |
|-------------------------------------------------------------|---------------|-----------------------------------------------------|--------------|
| Tecla de flecha para<br>Seleccionar<br>Modificar<br>Reducir | . 🗠           | Tecla retroceso para<br>Salir<br>Encender<br>Apagar |              |
| Resistencia                                                 | *             | Corriente continua                                  |              |
| Señal de la<br>sonda lambda                                 |               | Señal del sensor del<br>árbol de levas              |              |
| Señal del sensor del<br>cigüeñal                            |               | Onda sinusoidal                                     | st           |
| Señal de onda<br>cuadrada                                   | <u>ئىس</u> :  |                                                     |              |

### BGS technic KG Bandwirkerstr. 3 D-42929 Wermelskirchen

Tel.: 02196 720480 Fax.: 02196 7204820 mail@bgs-technic.de

# www.bgstechnic.com

 $\ensuremath{\mathbb{C}}$  BGS technic KG, Copying and further use not allowed

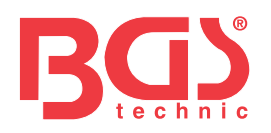

### **INSTRUCCIONES DE SEGURIDAD IMPORTANTES**

- Nunca use el simulador de señales en líneas / enchufes que estén bajo tensión. El incumplimiento puede provocar daños en el simulador de señales.
- El simulador de señales está diseñado exclusivamente para el sector de la automoción. Nunca use el dispositivo en el cableado / enchufes de la casa o en cualquier otra área no listada. El incumplimiento puede provocar daños en el simulador de señales y / o lesiones graves.

### MANEJO

- 1. Presione el botón de encendido/apagado/retroceso durante aproximadamente 2 segundos
- 2. La pantalla muestra las posibles áreas
- 3. Use las teclas de flecha arriba o abajo para seleccionar el área deseada

### Resistencia

- Utilice las teclas de flecha para seleccionar el rango de resistencia y confirme con la tecla OK.
- 2. Al presionar nuevamente el botón OK, el primer dígito de la izquierda parpadea y el valor deseado se puede seleccionar con las teclas de flecha.
- 3. Ahora se puede confirmar el valor establecido con la tecla OK y se puede configurar el siguiente dígito.
- Configure todos los demás dígitos como se describe anteriormente y confirme con el botón OK.
- El rango de resistencia se establece cuando todos los dígitos se han confirmado con la tecla OK y ya no parpadea ninguno de los 5 dígitos.
- 6. Con el botón retroceso se sale del área y el dispositivo vuelve al menú principal.

### Señal de corriente continua

- 1. Utilice las teclas de flecha para seleccionar el rango de voltaje y confirme con la tecla OK.
- 2. La tensión deseada se cambia presionando la tecla de flecha.

La tecla aumenta la tensión en 0,1 voltios.

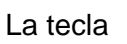

reduce la tensión en 0,1 voltios.

 Con el botón retroceso se sale del área de voltaje y el dispositivo regresa al menú principal.

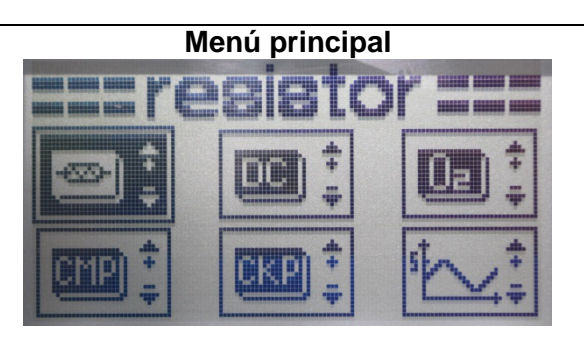

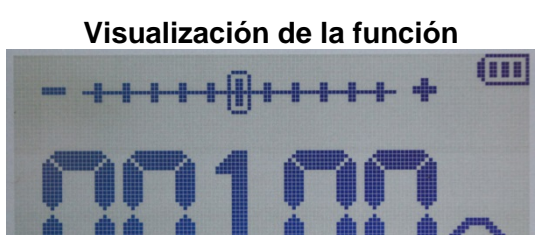

Rango de resistencia: 100 ohmios a 20 kohmios

### Menú principal

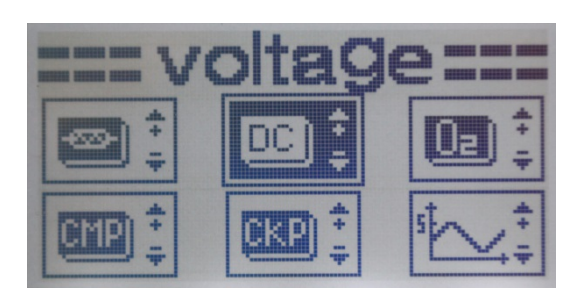

### Visualización de la función

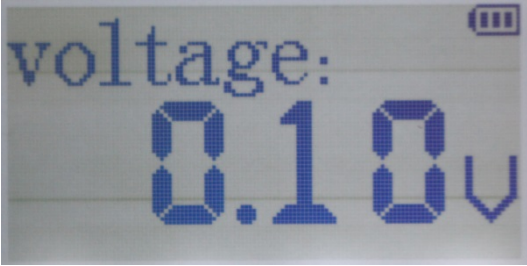

Rango de voltaje: 0,1 a 5,0 voltios

### BGS technic KG Bandwirkerstr. 3 D-42929 Wermelskirchen

Tel.: 02196 720480 Fax.: 02196 7204820 mail@bgs-technic.de

# www.bgstechnic.com

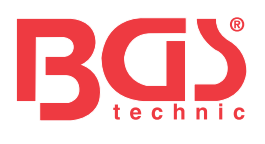

| Señal de la sonda lambda                                                                                                    | Menú principal                                                                                                    |
|----------------------------------------------------------------------------------------------------|----------------------------------------------------------------------------------------------------|
| <ol> <li>Utilice las teclas de flecha para seleccionar la<br/>señal de la sonda lambda y confirme con la<br/>tecla OK.</li> <li>La función deseada se cambia presionando la<br/>tecla de flecha.</li> </ol> | Image: Structure   Image: Structure   Image: Structure |
|                                                                                                    | Visualización de la función                                                                                                    |
| Señal de la sonda lambda intacta<br>Simula la señal de una sonda lambda intacta. La<br>señal cambia constantemente entre pobre y rica.                                                                      |                                                                                                    |
| <b>Señal mezcla rica</b><br>Simula la señal para mezcla rica                                                                                                    | 1 <sup>1</sup> (∪)<br>0 K.⊠021⊡02↓<br>0<br>t                                                                                                    |
| Señal mezcla pobre                                                                                                    | □0 K □021 24 00                                                                                                    |
| <ol> <li>Simula la señal para mezcla pobre</li> <li>Con el botón retroceso se sale del área de la señal de la sonda lambda y el dispositivo regresa al menú principal.</li> </ol>                           |                                                                                                    |

BGS technic KG Bandwirkerstr. 3 D-42929 Wermelskirchen Tel.: 02196 720480 Fax.: 02196 7204820 mail@bgs-technic.de

# www.bgstechnic.com

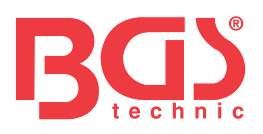

### Señal del sensor del árbol de levas

- 1. Utilice las teclas de flecha para seleccionar la señal del sensor del árbol de levas y confirme con la tecla OK.
- 2. No se pueden realizar más ajustes con esta función.
- Con el botón retroceso se sale del área de la señal del sensor del árbol de levas y el dispositivo regresa al menú principal.

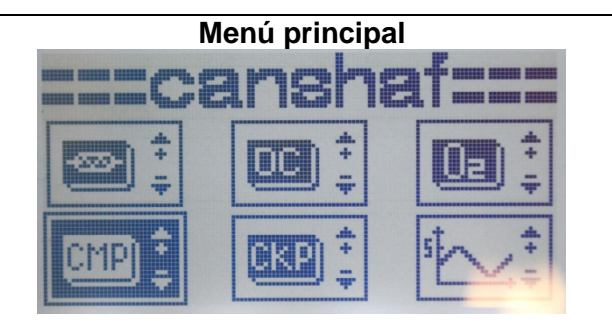

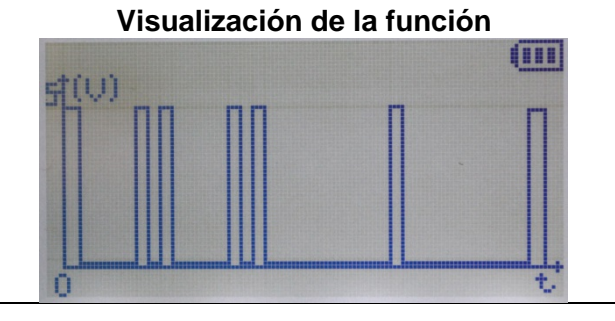

# Señal del sensor del cigüeñal Menú principal Menú principal Menú principal

### BGS technic KG Bandwirkerstr. 3 D-42929 Wermelskirchen

Tel.: 02196 720480 Fax.: 02196 7204820 mail@bgs-technic.de

# www.bgstechnic.com

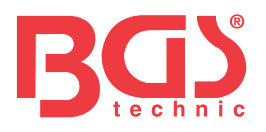

### Onda sinusoidal

1. Utilice las teclas de flecha para seleccionar el rango de voltaje sinusoidal y confirme con la tecla OK.

aumenta la frecuencia

2. La frecuencia deseada se establece presionando la tecla de flecha.

La tecla

reduce la frecuencia La tecla

- 3. Al presionar nuevamente el botón OK, el primer dígito de la izquierda parpadea y el valor deseado también se puede seleccionar directamente con las teclas de flecha.
- 4. Ahora se puede confirmar el valor establecido con la tecla OK y se puede configurar el siguiente dígito.
- 7. Configure todos los demás dígitos como se describe anteriormente y confirme con el botón OK.
- 5. El rango de voltaje sinusoidal se establece cuando todos los dígitos se han confirmado con la tecla OK y ninguno de los 3 dígitos parpadea.
- 6. Con el botón retroceso se sale del área y el dispositivo vuelve al menú principal.

### Señal de onda cuadrada

- 1. Utilice las teclas de flecha para seleccionar el rango de voltaje de onda cuadrada y confirme con la tecla OK.
- 2. La frecuencia deseada se establece presionando la tecla de flecha.
- aumenta la frecuencia La tecla

La tecla

reduce la frecuencia

- 3. Al presionar nuevamente el botón OK, el primer dígito de la izquierda parpadea y el valor deseado también se puede seleccionar directamente con las teclas de flecha.
- 4. Ahora se puede confirmar el valor establecido con la tecla OK y se puede configurar el siguiente dígito.
- 5. Configure todos los demás dígitos como se describe anteriormente y confirme con el botón OK.
- 6. El rango de voltaje sinusoidal se establece cuando todos los dígitos se han confirmado con la tecla OK y ninguno de los 4 dígitos parpadea.
- 7. Con el botón retroceso se sale del área y el dispositivo vuelve al menú principal.

Menú principal

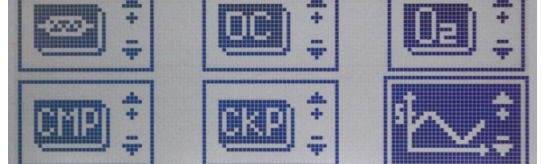

### Visualización de la función

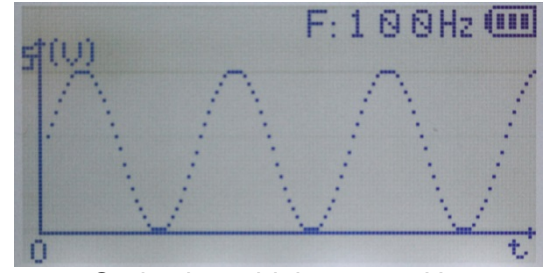

Onda sinusoidal: 1 a 300 Hz.

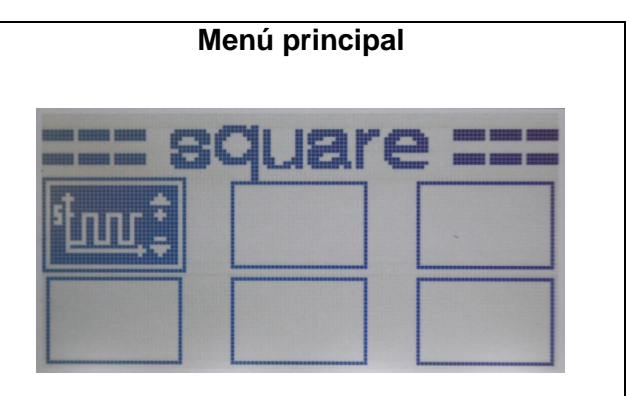

### Visualización de la función

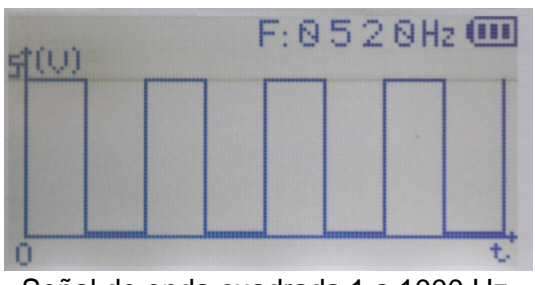

Señal de onda cuadrada 1 a 1000 Hz.

### BGS technic KG Bandwirkerstr. 3 D-42929 Wermelskirchen

Tel.: 02196 720480 Fax.: 02196 7204820 mail@bgs-technic.de

# www.bgstechnic.com

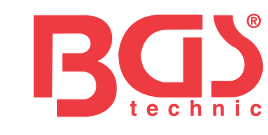

# **EU-Konformitätserklärung** EC DECLARATION OF CONFORMITY DÉCLARATION "CE" DE CONFORMITE DECLARATION DE CONFORMIDAD UE

Wir erklären in alleiniger Verantwortung, dass die Bauart des Produktes: We declare that the following designated product: Nous déclarons sous propre responsabilité que ce produit: Declaramos bajo nuestra sola responsabilidad que este producto:

### KFZ-Sensor-Simulator (BGS Art. 63404)

**Automotive Sensor Simulator** 

Automobile capteur simulateur

### Simulador de sensores de automoviles

folgenden einschlägigen Bestimmungen entspricht: complies with the requirements of the: est en conformité avec les réglementations ci-dessous: esta conforme a las normas:

# EC Council Directive on EMC –

### Electromagnetic Compatibility 2004/108/EC

Angewandte Normen: Identification of regulations/standards: Norme appliquée: Normas aplicadas: EN 61326-1:2013 EN 55011:2009+A1:2010 IEC/CISPR 11:2009+A1:2010

Certificate: 2014/5/15/ADD71A Test Report Number: 14WB0425016E Rev 0

Wermelskirchen, den 13.01.2015

ppa.

Frank Schottke, Prokurist

BGS technic KG, Bandwirkerstrasse 3, D-42929 Wermelskirchen

BGS technic KG Bandwirkerstr. 3 42929 Wermelskirchen Tel.: 02196 720480 Fax.: 02196 7204820 mail@bgs-technic.de